# IEEE Guide for Open Access Publications

Navigating the publication process from submission to acceptance to funding

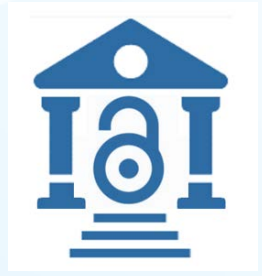

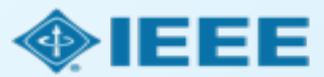

# Before we start

開放研究 與 開放出版

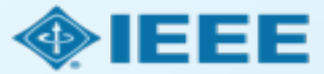

#### IEEE Supports Open Science (開放研究) and Reproducible Research

In addition to the full-text article, users also want access to data and research artifacts to try to reproduce the results and see if the hypothesis holds. So IEEE introduced:

- Code Ocean Allows authors to publish code or algorithms associated with research articles in a computable environment and linked to IEEE *Xplore*. Authors can upload code free of charge and users can access code without a subscription.
- IEEE DataPort Enables authors to publish large data sets associated with their research. Limited time promo allows users to upload an Open Access Dataset at no cost.
- TechRxiv IEEE launched a new preprint server for engineering and technology, a service that lets authors post early and fully open versions of their articles, prior to peer review and prior to being published.

These enhancements improve the extent IEEE can help researchers communicate the value of their research by facilitating the communication and availability of their research findings online.

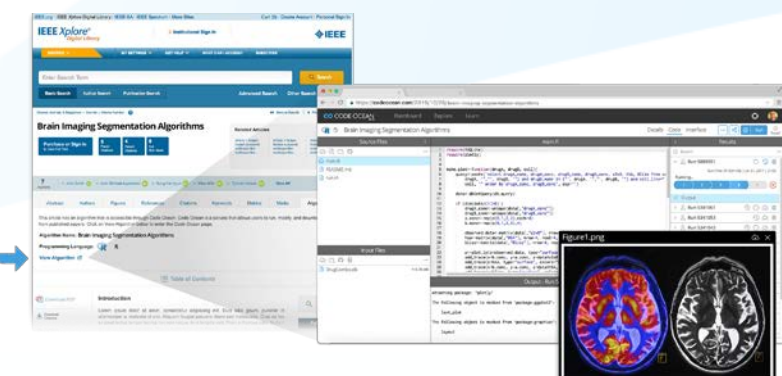

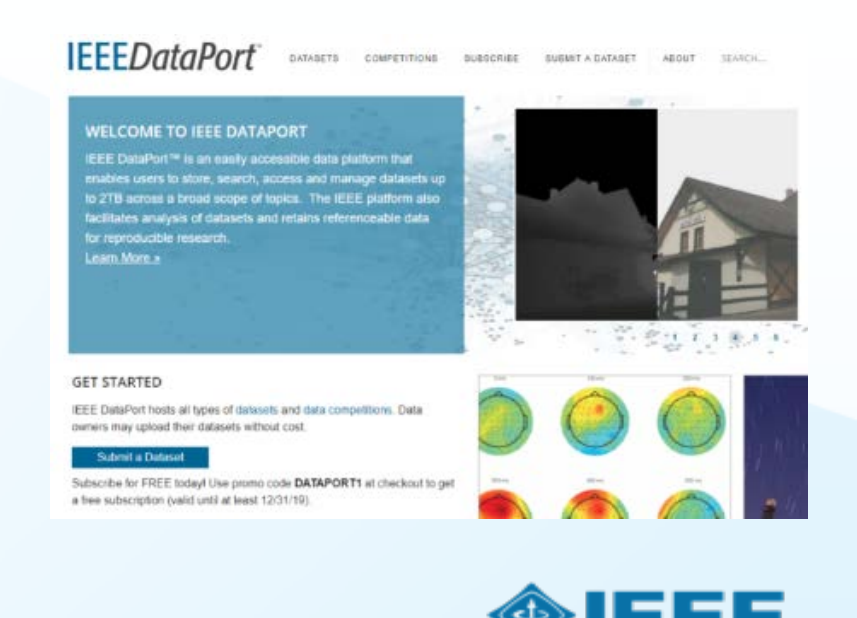

#### IEEE's Evolving Open Access (開放出版)Program

To help authors gain maximum exposure for their groundbreaking research and application-oriented articles, IEEE offers three options for open access (OA) publishing, all designed to meet the varying needs of our authors throughout their careers.

#### **OA Publishing Options**

- 1. Hybrid Journals: **100+ journals** spanning an array of technology fields
- 2. Multidisciplinary OA journal IEEE Access®
- 3. Fully Open Access Topical Journals
  - 20 journals available now
  - Plus new journals coming soon

With these successful titles, IEEE has published thousands of open access articles in IEEE *Xplore*. And IEEE recently announced new Open Access options for authors.

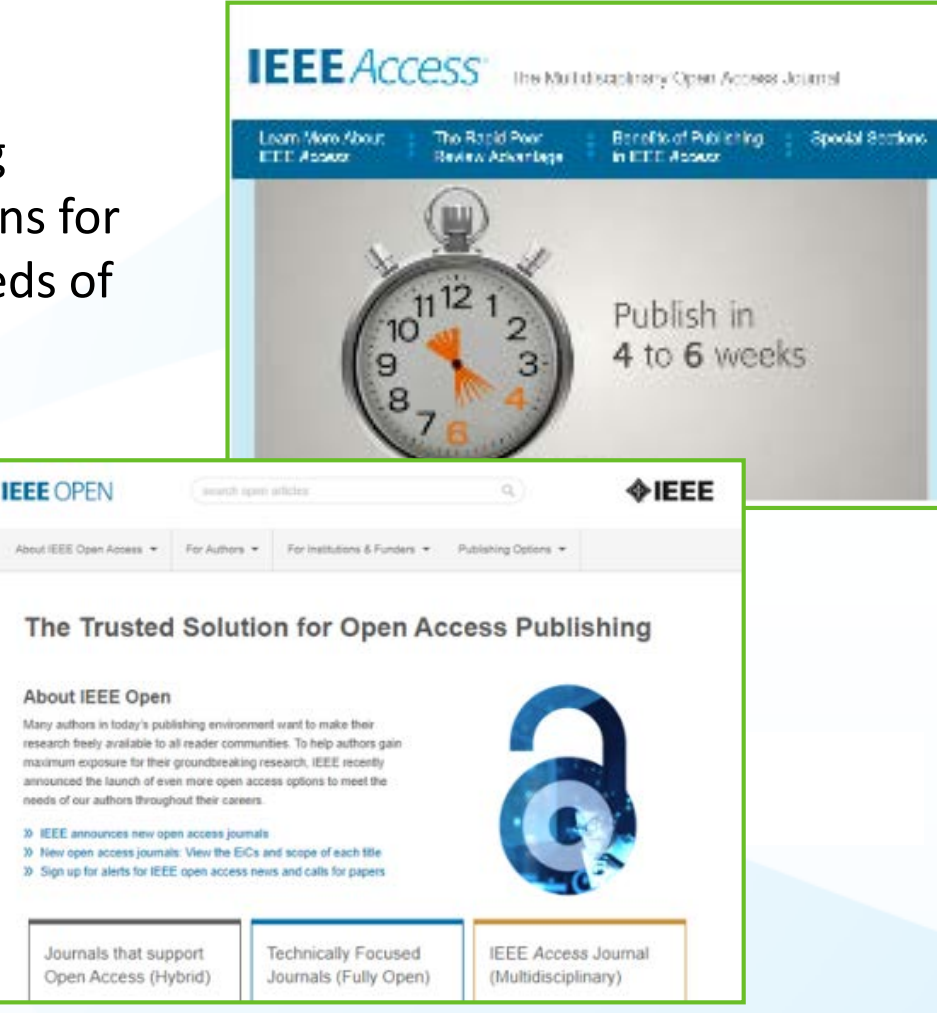

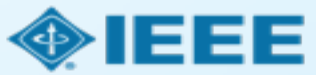

#### IEEE's Open Access Program Evolves

IEEE's publishing program continues to grow and evolve for both subscription journals and Open Access titles. IEEE continues to provide more options and choices to support the work and needs of all authors - those who prefer to publish in traditional subscription journals or those who prefer or are required to publish via Open Access.

To provide even more options for authors, IEEE has launched new gold fully open access journals spanning a wide range of technologies including

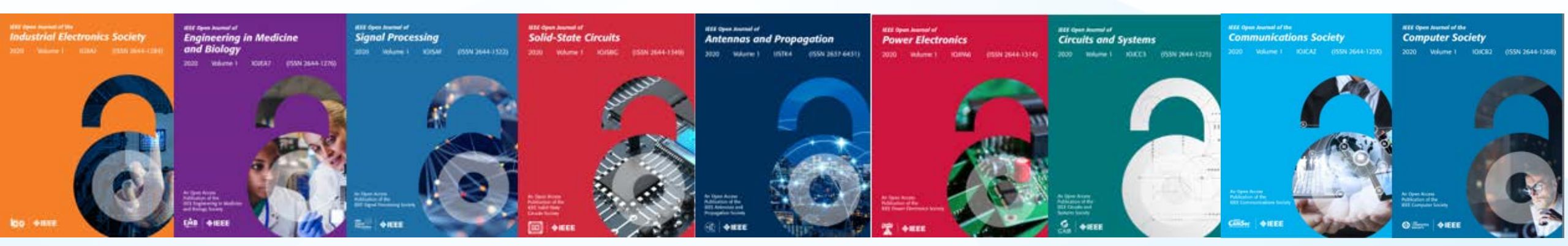

More information on these new titles now available on open.ieee.org

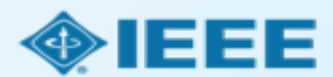

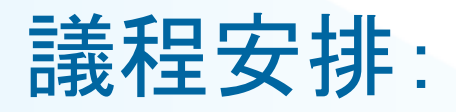

- Glossary of common terms (名詞解釋)
- Author Process for IEEE OA Submission with APC (OA 作者流程)
  - Submission process
  - Post acceptance
  - RightsLink for Scientific Communications
- Monitor the publishing activity in my institution (關注本校發表狀態)
- Resources for more information (幫助信息)

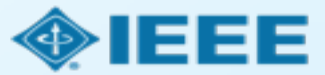

### Glossary of Terms in this Guide

- APC: Article Processing Charge for an open access publication. Can be paid by the author or by the institution. Some institutions pay for APCs in advance.
- CC BY: Creative Commons By Attribution license. A CC BY license lets others distribute, remix, adapt, and build upon your work, even commercially, as long as they credit you for the original creation.
- ECF: IEEE's Electronic Copyright Form. Completing an eCF is a required step in all IEEE journal submissions. Authors confirm the work is original, and, for OA, agree to pay the APC and sign a CC BY license
- **Hybrid Journal**: A journal which accepts OA, but also publishes non-OA, subscription-based articles.
- OA Only Journal (sometimes called "Gold OA"): A fully open access journal, 100% supported by author publication fees.
- Ringgold: Database which assigns organizations and consortia a unique identifier (Ringgold ID) for scholarly communication.
- Submitting Author: An author who submits all forms and communications with IEEE. Usually the same as "Corresponding Author."
- RLSC: Copyright Clearance Center's RightsLink for Scientific Communications. IEEE authors will be prompted to enter final institutional funding information into RLSC as a final step before OA publication.

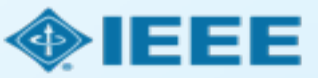

#### Submission Process – OA vs. Hybrid

The corresponding author completes the submission process,

- OA Only journals only publish open access articles. Authors submitting to OA-only journals must confirm their agreement to the OA charges during the first step of the submission process.
- Hybrid journals allow authors the option to choose whether they would like their article to be OA or not. Authors submitting to hybrid journals will be asked to make their OA choice after acceptance, during the submission of final materials.

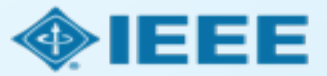

### Choosing Where to Submit

IEEE Publication Recommender helps authors find the most suitable journal and displays journal's OA Status with submission URL

Note: Open Access status clearly displayed in results.

| IEEE Publicatic                                                         | ON Recommend<br>natch for your scholarly article                   | ler™                                                                                            |                                          | <b>∲IEE</b>                                                                                                    | E                                                                                          |                        |                                                  |                      |
|-------------------------------------------------------------------------|--------------------------------------------------------------------|-------------------------------------------------------------------------------------------------|------------------------------------------|----------------------------------------------------------------------------------------------------|--------------------------------------------------------------------------------------------|------------------------|--------------------------------------------------|----------------------|
| <ul> <li>Search 190+ perior</li> <li>Compare critical perior</li> </ul> | dicals and 1800+ conferences<br>oints such as Impact Factor and    | <ul> <li>Get all the key data al</li> <li>Download the results</li> </ul>                       | bout IEEE publications<br>of your search | s at a glance                                                                                                    |                                                                                            |                        |                                                  |                      |
| Submission-To-Pub                                                       | plication Time                                                     |                                                                                                 |                                          | IEEE Publicatio                                                                                                    | on Recomm                                                                                  | mender                 |                                                  | <b>∲IEEE</b>         |
| Choose a search type a                                                  | and let Publication Recom                                          | mender do the worl                                                                              | <b>k</b> !                               | Periodical: Electron                                                                                                    | Devices Soc                                                                                | iety, IEEE Jo          | al of the                                        |                      |
| • Both Periodicals and Conferences                                      | • Enter keywords, key phrases, or                                  | article title                                                                                   | Extract keywords                         | Impact Factor:                                                                                                    | 2                                                                                          | Open Access Av         | /ailability:                                     | Open Access          |
| Periodicals only                                                        | Electron Devices                                                   |                                                                                                 | Enter your abstrac<br>here (PDF, DOC, D  | Eigenfactor:                                                                                                    | 0.00259                                                                                    |                        |                                                  | Only                 |
| Conferences only                                                        |                                                                    |                                                                                                 |                                          | Article Influence Score:                                                                                                    | 0.764                                                                                      | Submission to I        | Publication in <i>Xplore</i> :                   | Not yet<br>available |
|                                                                         | PERIODICALS                                                        |                                                                                                 |                                          |                                                                                                    |                                                                                            | Issues per yea         | r:                                               | 1                    |
| Narrow by date:                                                         | Electron Devices, IEEE Trans<br>I wo Electron Devices Society, IEE | actions on<br>E Journal of the                                                                  |                                          | Aims & Scope:                                                                                                    |                                                                                            | Published By:          | Not yet available                                |                      |
| (Optional)                                                              | Electron Device Letters, IEEE                                      |                                                                                                 |                                          | The IEEE Journal of the Electron Devices S<br>access, fully electronic scientific journal pu<br>fundamental to applied research that are  | Society (J-EDS) is an open-<br>iblishing papers ranging fro<br>scientifically rigorous and | Go to<br>OM Periodical | https://ieeexplore.ieee.org/xpl/<br>mber=6245494 | RecentIssue.jsp?pun  |
| Or find details for a sn                                                | 2020 IEEE International Elect<br>(IEDM)                            | tron Devices Meeting                                                                            |                                          | relevant to electron devices. The J-EDS pu<br>contributions relating to the theory, mode<br>and reliability of electron and ion integrate | Iblishes original and signifi<br>ling, design, performance,<br>ad circuit devices and      | cant Contact:          | Not yet available                                |                      |
| Enter the name of a periodical or con                                   | 16 1 1 1 1 1 1 1 1 1 1 1 1 1 1 1 1 1 1                             | Con Devices Meeting<br>Devices Meeting (IEDM)<br>Devices Meeting (IEDM)<br>tron Devices Meeting |                                          |                                                                                                    |                                                                                            |                        |                                                  | >IFI                 |

#### Submission process – Step 1

Once the author has chosen the appropriate publication, they will use the journal's submission system to submit the article for review.

✓ OA Only Journal: Step 1 of the submission process for OA-Only journals will require agreement to OA charges.

Hybrid Journals will not require agreement to OA charges. OA agreements will come after paper has been accepted for future publication.

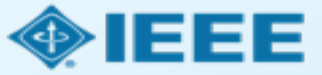

# Step 1 of Submission to an OA Only Journal (Example 1)

| ScholarOne Hanuscripts**                                  |                                                                                                    | Alison Larkin 😴 Instructions & Forms Help Log Out                                                              |
|-----------------------------------------------------------|----------------------------------------------------------------------------------------------------|----------------------------------------------------------------------------------------------------|
| IEEE OFEN                                                 | ower and<br>y Technology<br>ms Journal                                                                                                    |                                                                                                    |
| # Home Author © Review                                    | 🗑 Manage 💌 🌛 Support 👻                                                                                                    |                                                                                                    |
| Author Dashboard / Submission                             |                                                                                                    |                                                                                                    |
|                                                           |                                                                                                    |                                                                                                    |
| Step 1: Type, Title, & Abstract ><br>Step 2: Attributes > | Step 1: Type, Title, & Abstra<br>select your manuscript type. Enter your title and abstract into the a<br>"special Characters" button. When you are finished, cick "Save an | ICT<br>ppropriate boxes below. If you need to insert a special character, click the<br>of Continue " Read More |
| Step 1: Type, Title, & Abstract >                         | Required Fields                                                                                                    |                                                                                                    |
| Step 2: Attributes                                        | * Type: • Edit                                                                                                    |                                                                                                    |
| Step 1: Type, Title, & Abstract >                         | CHOICE TYPE                                                                                                    |                                                                                                    |
| Step 2: Attributes                                        | g Journal paper                                                                                                    |                                                                                                    |
| Oles G. Lothan & Jests Steel                              | -                                                                                                    |                                                                                                    |
| Step 1: Type, Title, & Abstract >                         |                                                                                                    |                                                                                                    |
| Step 2: Attributes                                        | * Title & Edit                                                                                                    |                                                                                                    |
| Stan 1: Tune Title & Abstract 3                           | Preview Q Special Characters                                                                                                    |                                                                                                    |
| Step 2 Attributes                                         |                                                                                                    | # OFF OF SECURARACTERS                                                                                         |
| Clap D. Authorn & Institutions                            |                                                                                                    |                                                                                                    |
| Step 1: Type, Title, & Abstract >                         |                                                                                                    | ×                                                                                                    |
| Step 2: Attributes                                        |                                                                                                    |                                                                                                    |
| Cites D. Authors & Institutions                           | • Abstract • Edit                                                                                                    |                                                                                                    |
| Step 1: Type, Title, & Abstract >                         | Write or Paste Abstract                                                                                                    |                                                                                                    |
| Step 2. Annouses                                          | Preview O Special Characters                                                                                                    |                                                                                                    |
| Step 1: Type, Title, & Abstract >                         |                                                                                                    | # 001-07-298 WORD1                                                                                             |
| Step 2: Attributes                                        |                                                                                                    |                                                                                                    |
| Step 3: Authors & Institutions                            |                                                                                                    |                                                                                                    |
| Step 4: Reviewers                                         |                                                                                                    |                                                                                                    |
| Step 5. Defails & Comments                                | Open Access Agreement                                                                                                    |                                                                                                    |
| Step 5. File Opicad                                       | I have read and agree to the terms below.                                                                                                    |                                                                                                    |
| arep 7. Neview & Subrint                                  | By submitting this manuscript to the Power and Energy Technolog<br>access and that I am responsible for the following publication fees                                      | py Systems Journal, I agree that if accepted, it will be published as open<br>is                               |
|                                                           | US \$1.350 per manuscript up to a maximum of 8 published pa                                                                                                    | 8005                                                                                                    |
|                                                           | US \$120 per published page in excess of 8 pages                                                                                                    |                                                                                                    |
|                                                           | Some institutions offer assistance for open access funding. Check                                                                                                    | Lour institutional partners list to see if yours is one.                                                       |
|                                                           |                                                                                                    |                                                                                                    |
|                                                           |                                                                                                    |                                                                                                    |
|                                                           |                                                                                                    | Save Save & Continue >                                                                                         |

| I have lead and agree to the terms below.                                                                                                  |                                                                         |
|----------------------------------------------------------------------------------------------------|-------------------------------------------------------------------------|
| By submitting this manuscript to the Power and Energy Technology S<br>access and that I am responsible for the following publication fees: | Systems Journal, I agree that if accepted, it will be published as open |
| US \$1,350 per manuscript up to a maximum of 8 published page<br>US \$120 per published page in excess of 8 pages                          | S                                                                       |
| some institutions offer assistance for open access funding. Check ou                                                                       | ir institutional partners list to see if yours is one.                  |
| Open Access agreement is present.                                                                                                    |                                                                         |
| Note: Overlength page charges                                                                                                    | Dresden, Germany                                                        |
| are set at the society's discretion, and differ from journal                                                                               | De Montfort University (DMU)<br>Leicester, United Kingdom               |
| to journal. Not all journals charge                                                                                                    |                                                                         |

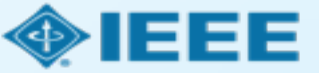

# Step 1 of Submission to an OA Only Journal (Example 2)

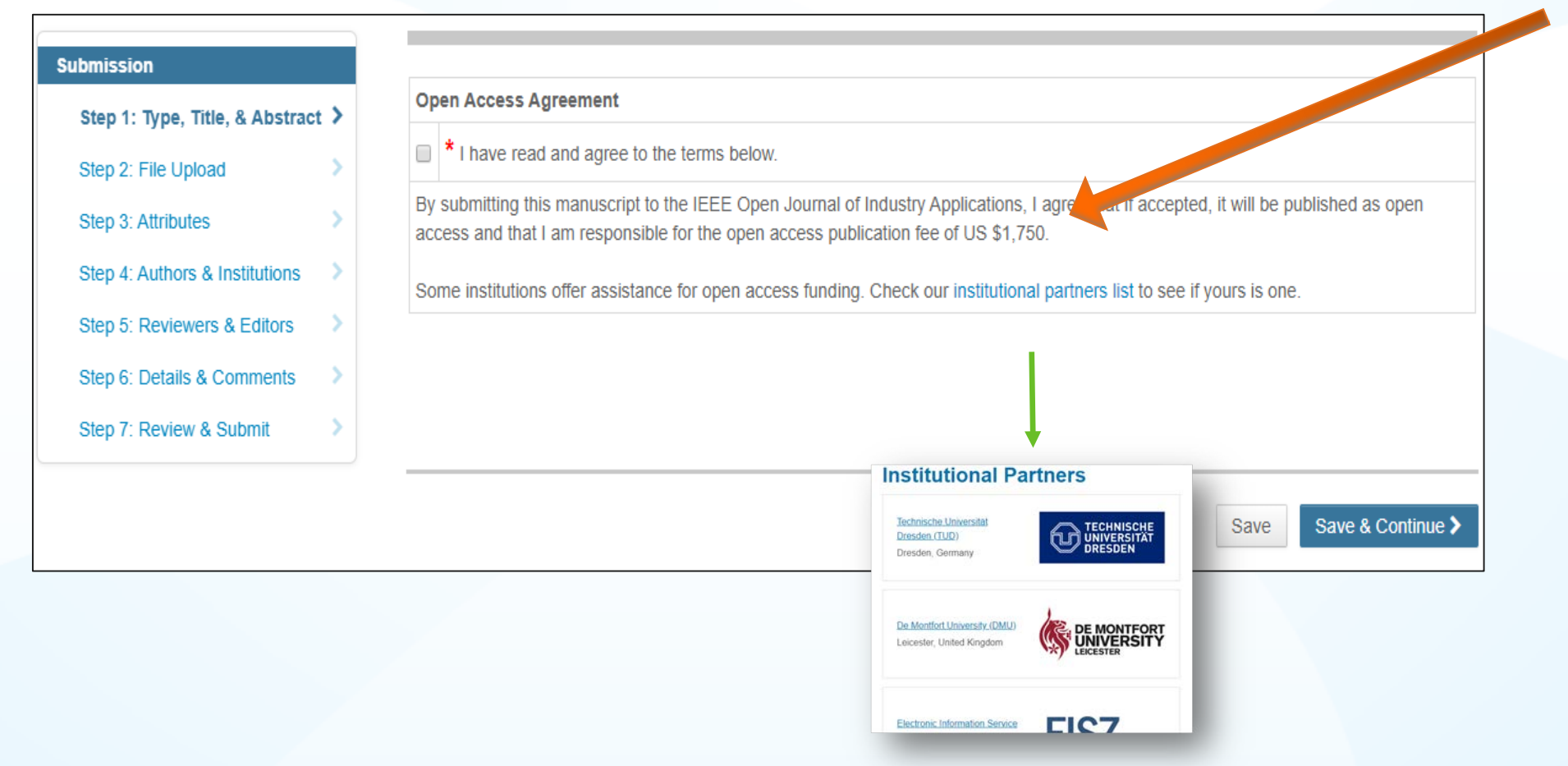

Open Access agreement is present.

Note: There is some Open Access pricing variation among journals.

Detailed article processing charge (APC) information can be found at <u>https://open.ieee.org/index.p</u> <u>hp/for-authors/article-</u> <u>processing-charges/</u>.

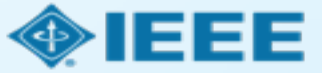

#### Submission process – Step 1

OA-Only Journal: Step 1 of the submission process for OA-Only journals will require agreement to OA charges.

✓ Hybrid Journals will not require agreement to OA charges. OA agreements will be made after paper has been accepted for future publication.

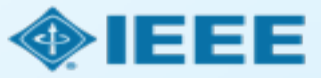

## Step 1 of Submission to a Hybrid journal

Note: Open Access agreement is not present on submission form.

| Home 🕜 Author 🔗 Review            | St Administrator Center O Client Configuration Center                                                                                       |
|-----------------------------------|----------------------------------------------------------------------------------------------------|
| thor Dashboard / Submission       |                                                                                                    |
|                                   | This is not a production environment                                                                                                    |
|                                   |                                                                                                    |
| ubmission                         | Step 1: Type, Title, & Abstract                                                                                                    |
| Step 1: Type, Title, & Abstract 🕻 | Select your manuscript type. Enter your title, running head, and abstract into the appropriate boxes below. If you need to insert a special |
| Step 2: Attributes >              | character, click the "Special Characters" button. When you are finished, click "Save and Continue." Read More                               |
| Stan 1: Type Title & Abstract >   | * = Required Fields                                                                                                    |
| alep 1. type, the a Australity    |                                                                                                    |
| Step 2. Attributes                | * Type: @ Edit                                                                                                    |
| Stan 1: Type Title & Abstract >   |                                                                                                    |
| Clas 0: Allebuder                 | CHOICE TYPE                                                                                                    |
| Step 2: Attributes                | Regular paper                                                                                                    |
| Stan 1: Tune Title & Abstract     | Letter to the Editor                                                                                                    |
| Clas 2: Attributes                |                                                                                                    |
| Step 2. Attributes                |                                                                                                    |
| Stop 1: Type Title & Abstract 3   |                                                                                                    |
| aup t. type, mit, it seamant P    | " Htte o Ear                                                                                                    |
| Step 1: Type, Title, & Abstract > | Preview O Special Characters                                                                                                    |
| Step 2. Attributes                |                                                                                                    |
| Step 3: Authors & Institutions    |                                                                                                    |
| Step 4: Reviewers & Editors       |                                                                                                    |
| Step 5: Details & Comments        |                                                                                                    |
| Step 6: File Upload               | * Abstract @ Edit                                                                                                    |
| Step 7: Review & Submit           |                                                                                                    |
|                                   | Write or Paste Abstract                                                                                                    |
|                                   | Preview Ω Special Characters                                                                                                    |
|                                   |                                                                                                    |
|                                   |                                                                                                    |
|                                   |                                                                                                    |
|                                   |                                                                                                    |

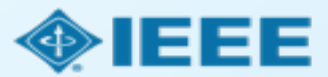

#### Submission process – Step 2

- After Step 1, the submission process for Hybrid and OA Only journals follow the same path.
- General requirements may vary journal to journal, but there are several key elements that are important to complete at this time to ensure proper Open Access processing later during publication
  - Assigning Authors
  - Identifying Institution
  - Entering Funding Information

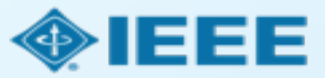

## Adding Authors During Submission

The submitting author enters all co-author information.

If the co-author does not have an account, the submitting author will create one, and add institution data.

The submitting author's institution data will be used to match the author with their institutional OA account.

Note: Some institutions will not fund publication if their institution is not listed first.

| Submission<br>Step 1: Type, Title, & Abstract       | Enter your co-authors' information in the boxes below, then click "Add to My Authors." To check if an author already exists in the journal's database, enter the author's e-mail address and click "Find." If the author is found, their information will be automatically filled out for you. When you are finished, click "Save and Continue."  * = Required Fields                                                                                                    |
|-----------------------------------------------------|----------------------------------------------------------------------------------------------------|
| Step 2: Attributes Step 4: Authors & Institutions > | Authors                                                                                                    |
| Step 5: Reviewers & Editors                         | * Selected Authors @ Edit                                                                                                    |
| Step 6: Details & Comments                          | ORDER ACTIONS AUTHOR INSTITUTION                                                                                                    |
|                                                     | I       I       Image: Select       Image: Larkin, Alison       1. IEEE, Publishing Operation         a.larkin@ieee.org       Piscataway, NJ, USA 08854         Image: Image: Imag |
|                                                     | AuthorsEmail@example.com     Q Search        Previous Step       Save     Save & Continue >                                                                                                    |

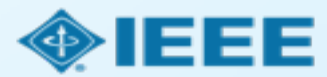

## Matching Author Institution with Ringgold

Ringgold identifiers are a list of standardized institution names and corresponding institutional IDs.

This ID is used by publishers to match an author's affiliation to any APC accounts that the institution has prepurchased.

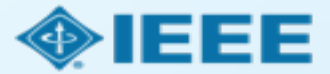

# **Connecting Ringgold During Submission**

| Create New Author @ Edit                                    |                                                                             |                                                                                                    |
|-------------------------------------------------------------|-----------------------------------------------------------------------------|----------------------------------------------------------------------------------------------------|
| Institution 1<br>Quick Fill - C Edit<br>Institution Number: | 1                                                                           | •                                                                                                    |
|                                                             | IEEE                                                                        |                                                                                                    |
| <ul><li>* Department:</li><li>* Country / Region</li></ul>  | IEEE<br>New York, NY, US, other/lea<br>INEE<br>Paris, Île-de-France, FR, ad | Institution not connected to Ringgold Your selected institution was manually entered and not connected to Ringgold.                                         |
| State/Province:                                             | IEEI<br>Chicago, IL, US, academic<br>IESE<br>Buenos Aires, AR, academ       | Why is this important?                                                                                                    |
| * City:                                                     | IESEG School of Manage<br>Lille, Nord-Pas-de-Calais, F                      | <ul><li>entitles you to a discount for APCs.</li><li>Allows organizations to easily identify your institution from others that use similar names.</li></ul> |
|                                                             |                                                                             | Visit our FAQ to learn more.<br>or<br>search again.                                                                                                    |
|                                                             |                                                                             | OKAY                                                                                                    |

Ringgold IDs are integrated in the submission system.

When adding an author's institution information, the system will present the author with a list of institutions that most closely match what the author has entered.

If the author does not tie the affiliation to a Ringgold, a warning message appears.

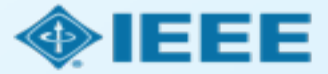

### **Entering Funding Information at Submission**

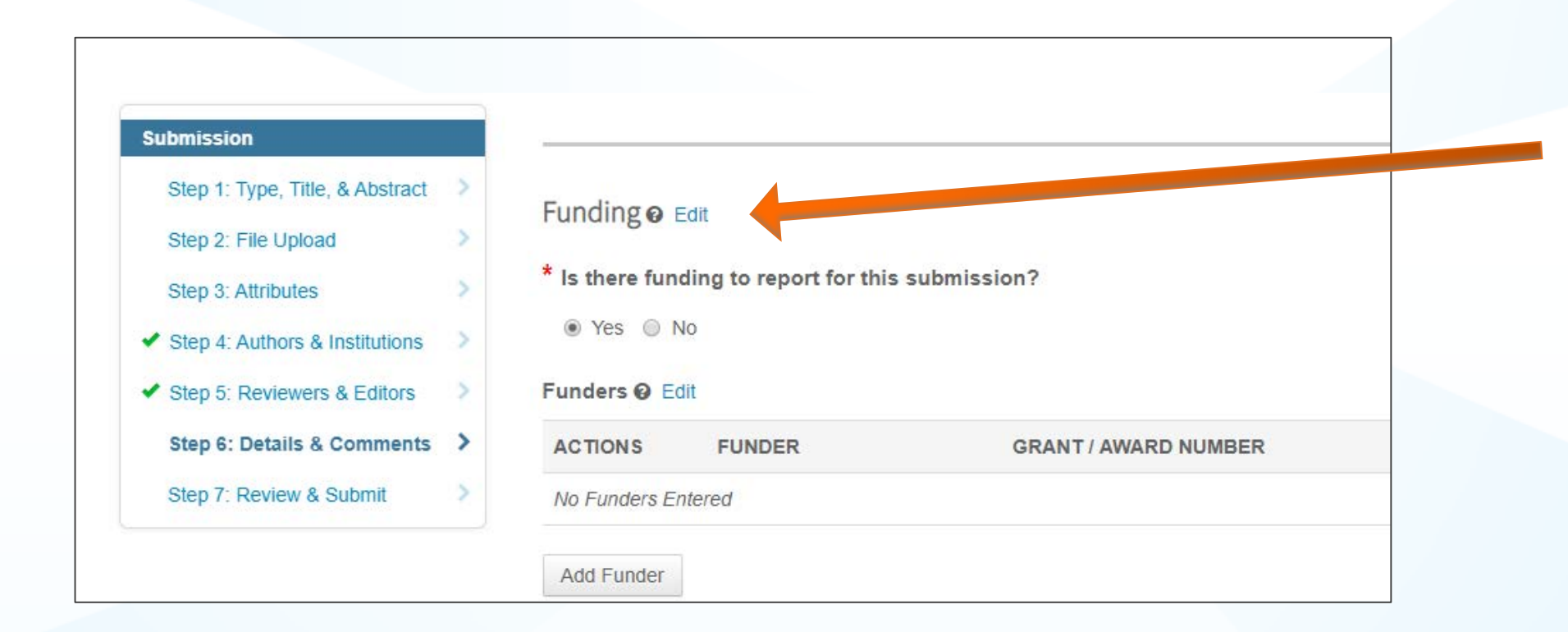

The submitting author will be required to disclose any funding information during submission.

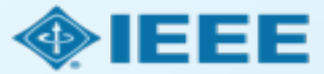

#### Step 3 – Acceptance and Post-Acceptance tasks

- If the manuscript is accepted, the author will be prompted to upload the final files and choose a copyright license.
- After acceptance, Hybrid Journal authors may choose whether to publish Open Access.

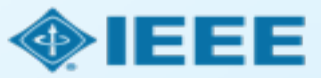

#### Post-acceptance: final file upload

| ScholarOne Manuscripts™                                                                                                    |                                                                                                    | (Alison Larkin) as Christi                                                                                                    | ine Kurzawa 🔻 🛛 End Pro                    | xy Instructions & Forms | Help Log Out |
|----------------------------------------------------------------------------------------------------|----------------------------------------------------------------------------------------------------|----------------------------------------------------------------------------------------------------|--------------------------------------------|-------------------------|--------------|
|                                                                                                    | E Transactions<br>Geoscience and<br>note Sensing                                                                                                    |                                                                                                    |                                            |                         |              |
| 🛪 Home 🕜 Author 🔗 Review                                                                                                    | Administrator Center OClient Con                                                                                                    | figuration Center                                                                                                    |                                            |                         |              |
| Author Dashboard                                                                                                    |                                                                                                    |                                                                                                    |                                            |                         |              |
|                                                                                                    | This is not a p                                                                                                    | roduction environment                                                                                                    |                                            |                         |              |
| Author Dashboard          1       Unsubmitted and Manuscripts in >         Draft       Interview         1       Awaiting Final Files         Start New Submission       Interview | AWAITING FINALFI<br>ATTENTION: As part of your final file subr<br>1. A source file for your manuscript in W<br>2. A final version of your manuscript in P<br>Your source files can be uploaded in a zip | LeS<br>nission you <i>MUST</i> upload:<br>ord or LaTex format AND<br>DF format named "FINAL V<br>file, but you <i>MUST</i> upload y | 'ERSION.PDF"<br>your final PDF as an indiv | vidual file.            |              |
| Legacy Instructions                                                                                                    | ACTION STATUS                                                                                                    | ID                                                                                                    | TITLE                                      | SUBMITTED               | DECISIONED   |
| 5 Most Recent E-mails                                                                                                    | ADM: Plaza, Antonio<br>ADM: Larkin, Alison<br>Submit Final Files<br>Accept (11-Jul-<br>2017)<br>Graphics<br>Accept for Final                                                                            | 0 TGRS-2017-<br>00761                                                                                                    | This is a test paper                       | 11-Jul-2017             | 11-Jul-2017  |
|                                                                                                    | Checker Submission<br>view decision letter                                                                                                    |                                                                                                    |                                            |                         |              |

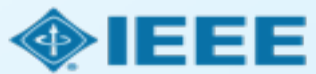

#### Post acceptance: Hybrid Journal review

#### **Open Access**

\* This publication is a hybrid journal, giving authors the choice of making their article freely accessible to users by paying an open access article processing charge (APC), or choosing traditional article publication, allowing access to users through subscription and other purchasing options. Now that your article has been accepted for publication you may enable unrestricted public access by selecting "yes" below. If you select yes, you commit to pay the US \$2,045 APC.

Although voluntary page charges do not apply to open access article submissions, other applicable charges (such as over-length paper charges or a charge for the use of color in print format) will be billed separately once article formatting is complete (but prior to publication). Over-length paper charge details can be found here.

Some institutions offer assistance for open access funding. Check our institutional partners list to see if yours is one.

For any questions regarding IEEE open access policies, please refer to our Frequently Asked Questions on open access.

Yes - please make my article Open Access. I will pay the \$2,045 APC, as well as any other applicable charges as outlined above.

No - my article is a traditional submission. I understand that over-length paper charges or color charges may still apply, as outlined above.

Note: Author of papers accepted in Hybrid Journals are only asked about Open Access after acceptance, during the submission of final materials.

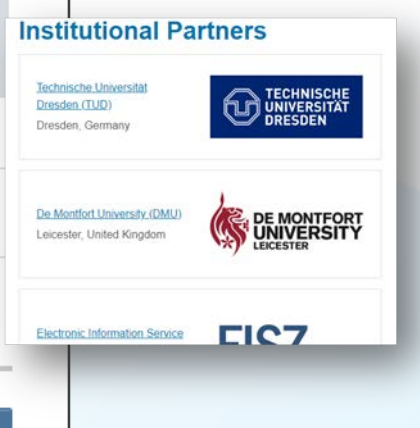

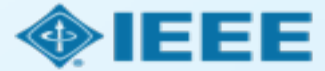

Save & Continue >

Save

#### Post acceptance – copyright selection

- After acceptance, authors will be prompted to choose their copyright license using the Electronic Copyright Form (eCF).
- Authors publishing in hybrid journals may choose between:
  - Traditional publishing: a traditional license (in which copyright is transferred to the publisher and the article is published behind a paywall), or
  - Open Access publishing: A CC BY 4.0 license (in which the author retains copyright and the article is published open access).
- Authors publishing in OA Only journals will be prompted to choose CC BY.

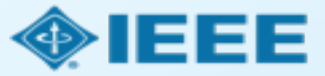

In step 1, authors confirm that the article details are correct.

| ♠ IEEE.org   IEEE Xplore Library   IEEE Sta                                                                       | Indards   IEEE Spectrum                                                            |                          |            |        |      |      |                   |
|----------------------------------------------------------------------------------------------------|------------------------------------------------------------------------------------|--------------------------|------------|--------|------|------|-------------------|
| IEEE Publication Ag                                                                                               | reement                                                                            | 1                        | 2          | 3      | 4    | 5    | <b>∲IEEE</b>      |
| Transfer copyright or lice                                                                                        | ense to IEEE                                                                       |                          |            |        |      |      | G Select Language |
| > Here is the information for                                                                                     | your article. Is this t                                                            | he cori                  | rect a     | rticle | ?    |      |                   |
| Article Title: My groundbreaking article                                                                          |                                                                                    |                          |            |        |      |      |                   |
| Publication Title: IEEE ACCESS                                                                                    |                                                                                    |                          |            |        |      |      |                   |
| Publication Type: Periodical                                                                                      |                                                                                    |                          |            |        |      |      |                   |
| Authors: Krista Thom                                                                                              |                                                                                    |                          |            |        |      |      |                   |
| Article Identifier: ui_0987                                                                                       |                                                                                    |                          |            |        |      |      |                   |
| Your E-mail: k.thom@ieee.org                                                                                      |                                                                                    |                          |            |        |      |      |                   |
|                                                                                                    | <ul> <li>Yes, this is my article.</li> <li>No, this is NOT my article.</li> </ul>  |                          |            |        |      |      |                   |
|                                                                                                    |                                                                                    |                          |            |        | Cont | inue |                   |
| Home   Contact & Support   Nondiscrimination Police<br>© Copyright 2019 IEEE - All rights reserved. Use of this V | cy   Privacy & Opting Out of Cookies<br>Neb site signifies your agreement to the I | EEE <u>Terms &amp; (</u> | Conditions |        |      |      |                   |

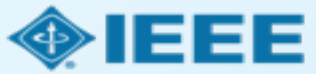

In step 2, the author confirms the paper's originality.

#### ↑ IEEE.org | IEEE Xplore Library | IEEE Standards | IEEE Spectrum

#### IEEE Publication Agreement

STEP 2: Confirm article originality and signature authority

#### > IEEE Policies on Plagiarism:

Article Title: My groundbreaking article

Authors: Krista Thom

Publication with IEEE is subject to the policies and procedures as described in the IEEE PSPB Operations Manual. Authors must ensure that their Work meets the requirements as stated in Section 8.2.1 of the *IEEE PSPB Operations Manual*, including provisions covering originality, authorship, author responsibilities and author misconduct.

I have read and agree to IEEE policies related to plagiarism and other forms of publishing misconduct.

Back

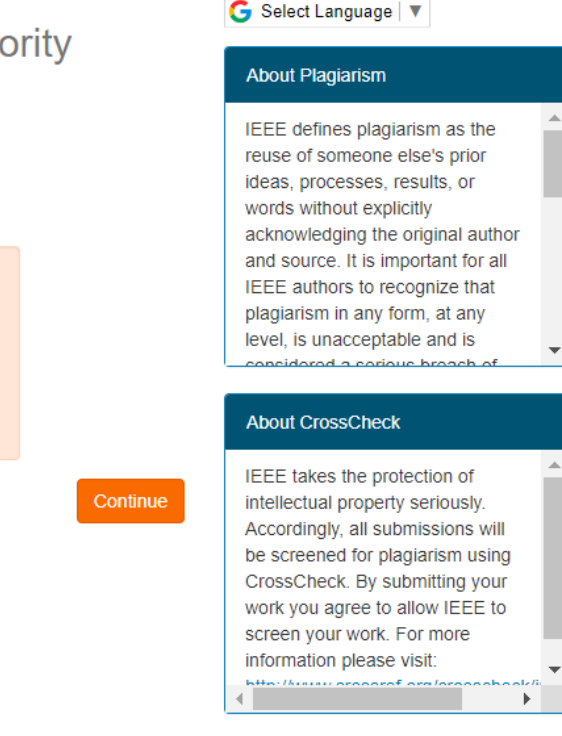

5

4

3

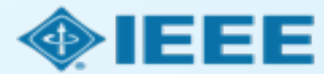

**f** 

IEEE.org | IEEE Xplore Library | IEEE Standards | IEEE Spectrum

Authors of Open Access articles must agree to pay an article processing charge (APC).

| IEEE Pu                                                | blication Agreement 1 2 3 4                                                                                                    | 5 • IEEE                                                                                                    |
|--------------------------------------------------------|----------------------------------------------------------------------------------------------------|----------------------------------------------------------------------------------------------------|
| STEP 3: S                                              | Select the appropriate publication agreement                                                                                                    | G Select Language                                                                                                    |
| > Open Acce<br>Article Title: My gr<br>Authors: Krista | ess Article Processing Charge:<br>roundbreaking article<br>a Thom                                                                                                    | IEEE offers the CC BY 4.0<br>license as an open access<br>publishing agreement for authors.<br>The CC BY allows authors to<br>retain copyright to their work, and                                                                                                    |
|                                                        | Open Access Publishing Option:<br>Authors provide IEEE with a Creative Commons Attribution (CC BY) license to publish their articles openly on IEEE Xplore. This requires a payment of an Article Processing Charge. For more information, see the sidebar. | allows end users to freely reuse<br>the work, provided that they<br>credit the original author. The end<br>user does not have to obtain<br>permission from the authors or<br>IEEE to reuse the work, even for<br>commercial purposes or to create<br>derivative works. |
| Back                                                   | Cont                                                                                                    | Open Access publishing requires<br>payment of an Article Processing<br>Charge, ranging from US \$1,350<br>to US \$1,950. See individual<br>journal "Information for Authors"<br>instructions for specific details.                                                     |
|                                                        |                                                                                                    | Authors will not be asked to pay<br>voluntary page charges for an<br>open access article.<br>Authors who need a hardship                                                                                                    |

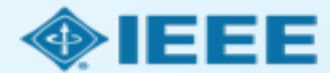

Authors of Open Access articles are prompted to sign the CC BY 4.0 license.

| IEEE.org   IEEE Xplore Library   IEEE Standards   IEEE Spectrum                                                                                                    |                  |                                         |
|----------------------------------------------------------------------------------------------------|------------------|-----------------------------------------|
| IEEE Publication Agreement 1 2 3                                                                                                    | 4 5              | <b></b>                                 |
| Step 4: Complete the publication agreement<br>You may view and download a read-only version of the agreement in a selected language. You                                                                                                    | will need        | G Select Language ▼                     |
| to sign the English version of the form below. Click to View Creative Commons Attribution License                                                                                                    |                  | Creative Commons web site CC BY Summary |
| Article Title: My groundbreaking article Publication Title: IEEE ACCESS Authors: Krista Thom                                                                                                    | •                | CC BY Machine-Readable XMP              |
| By clicking the checkbox at the bottom of this page you, as the author or representative of the author, confirm that your we licensed to IEEE under the Creative Commons Attribution 4.0(CC BY 4.0). As explained by the Creative Commons web set this license states that IEEE is free to share, copy, distribute and transmit your work under the following conditions:   • Attribution - Users must attribute the work in the manner specified by the author or licensor (but not in any way the suggests that they endorse the users or their use of the work). | vork is<br>site, |                                         |
| With the understanding that:                                                                                                    | •                |                                         |
| Back Home   Contact & Support   Nondiscrimination Policy   Privacy & Opting Out of Cookies                                                                                                    | Continue         |                                         |
| © Copyright 2019 IEEE - All rights reserved. Use of this Web site signifies your agreement to the IEEE Terms & Conditions                                                                                                    |                  |                                         |

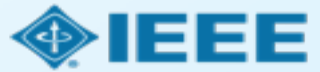

After the author has submitted an electronic signature, they will be able to download a copy of the license agreement.

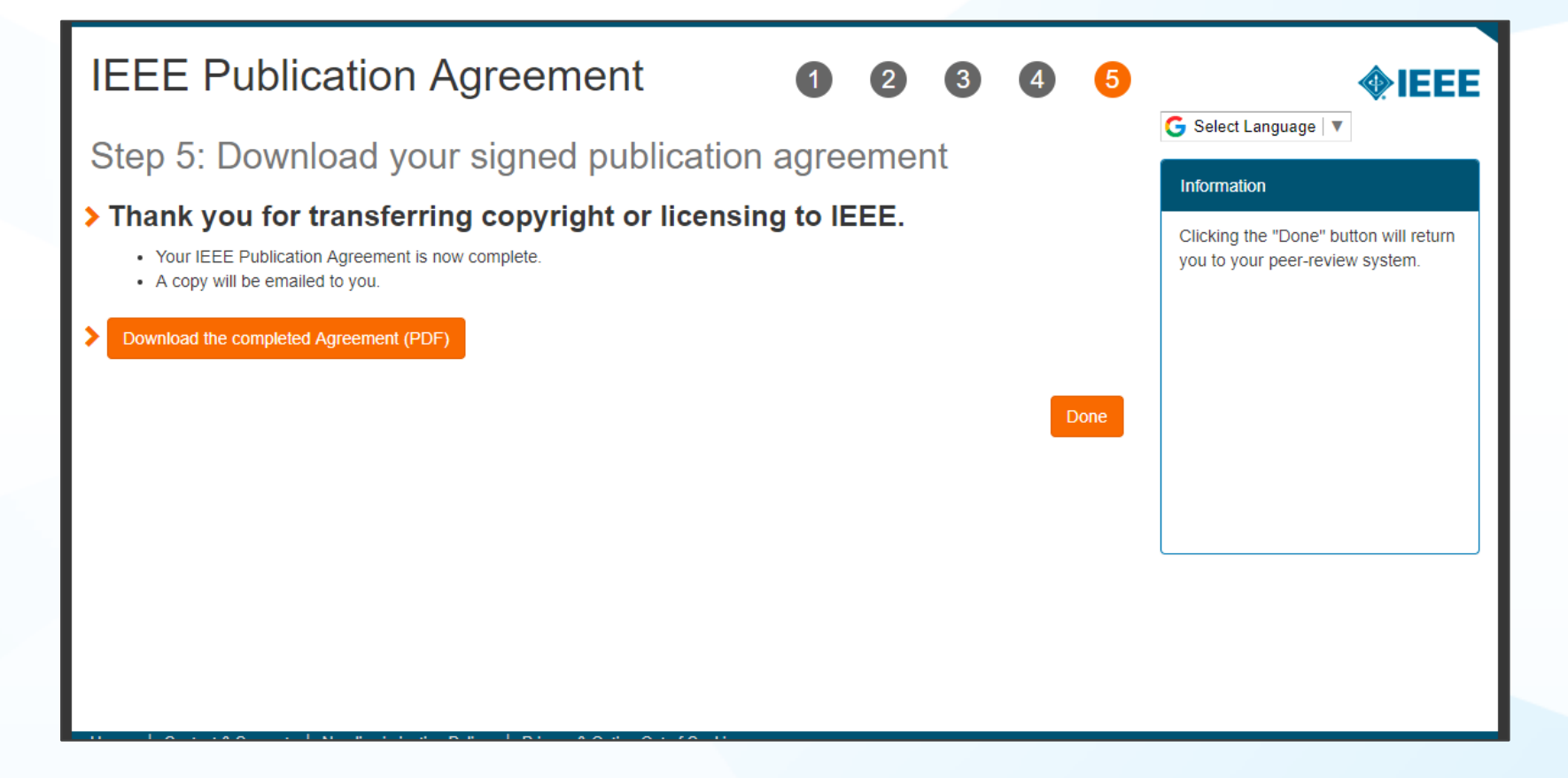

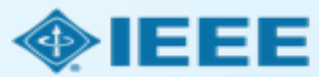

#### Step 4: Paying for publication using an APC

- All IEEE article processing charges (APCs) are handled through RightsLink for Scientific Communications (RLSC).
- After submitting the eCF and indicating Open Access, authors will receive an email prompting them to pay all charges through RLSC.
- If the submitting author is affiliated with an institution that has an OA agreement, they will be prompted to seek funding from that institution.
  - Institutional profiles are matched using author-provided affiliation data and Ringgold IDs.
  - In some cases, the author's email domain may also be used as a matching criterion.

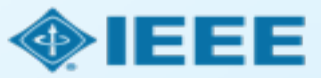

## Acceptance notification from RightsLink

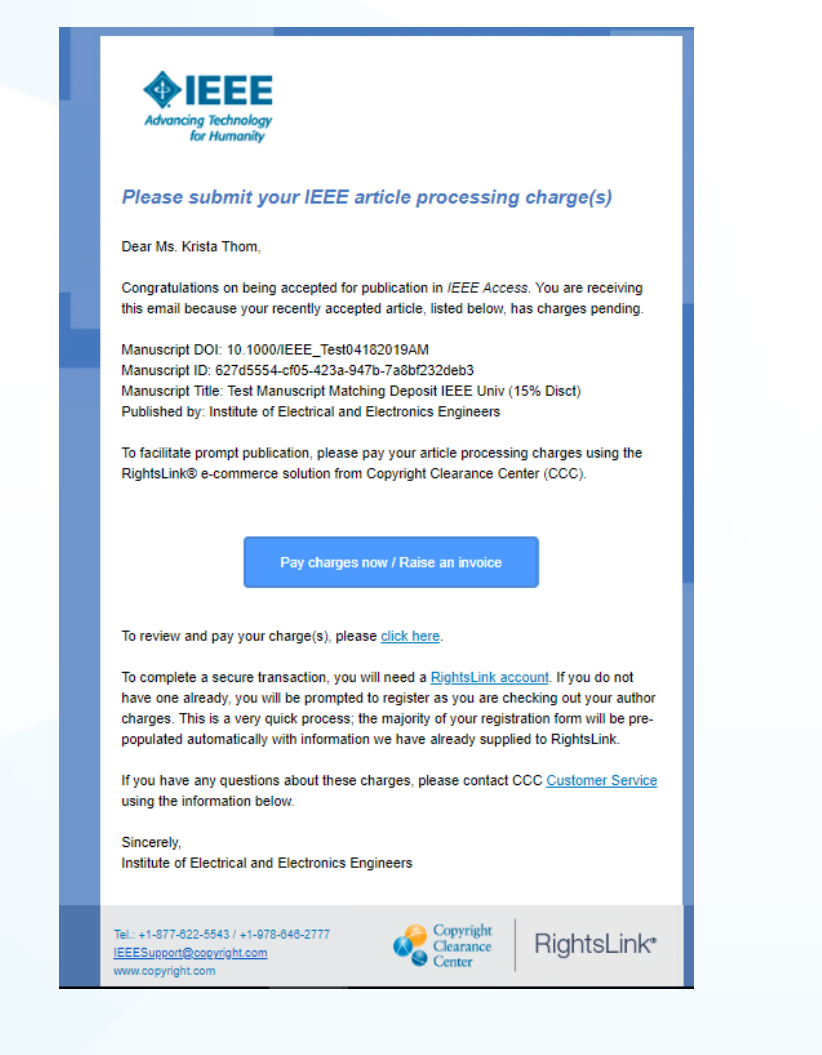

Upon acceptance, authors will receive a notification email prompting them to pay charges through RLSC.

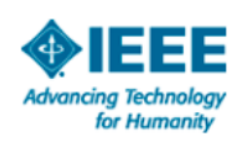

#### Please submit your IEEE article processing charge(s)

Dear Ms. Krista Thom,

Congratulations on being accepted for publication in *IEEE Access*. You are receiving this email because your recently accepted article, listed below, has charges pending.

Manuscript DOI: 10.1000/IEEE\_Test04182019AM Manuscript ID: 627d5554-cf05-423a-947b-7a8bf232deb3 Manuscript Title: Test Manuscript Matching Deposit IEEE Univ (15% Disct) Published by: Institute of Electrical and Electronics Engineers

To facilitate prompt publication, please pay your article processing charges using the RightsLink® e-commerce solution from Copyright Clearance Center (CCC).

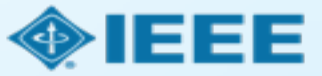

|           |                 | Need to register |
|-----------|-----------------|------------------|
| Sign Ir   | l               |                  |
| Username: | k.thom@ieee.org |                  |
| Password: | •••••           |                  |
|           | Forgot your     | password?        |
|           |                 |                  |
|           | SIGN IN         |                  |
|           |                 |                  |
|           |                 |                  |
|           |                 |                  |

RightsLink is managed by Copyright Clearance Center and not by IEEE. Authors will need to create a separate RightsLink account to view or pay charges.

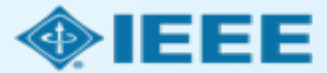

#### You may be eligible for funding under one or more invoicing agreements.

If you would like to seek funding approval under one of these agreements, please make the appropriate selection below. Note: the invoicing agreements will pre-populate key data elements in your transaction including currency, billing address and VAT information, if applicable, facilitating compliance with an existing agreement between your publisher and funding organization.

After you complete your open access transaction, you will be notified on the Order Confirmation screen when there are other applicable charges (such as page or color) that are offered by your publisher but not covered under your chosen agreement. A payment link will be provided so that you may review these other charges and complete a separate transaction. If you don't wish to pay your open access charges using an existing agreement, please choose **Bill Me**.

#### Bill Me

| Seek Funding From IEEE Universit<br>CHARGES COVERED: Open Acces | <b>ity</b><br>is             | •  |
|-----------------------------------------------------------------|------------------------------|----|
| Agreement Details and Orgar                                     | nization Contact Information |    |
| IEEE University                                                 | Krista Thom                  |    |
| 445 Hoes Ln                                                     | k.thom@ieee.org              |    |
| United States                                                   | 732-562-3977                 |    |
| 08854                                                           |                              |    |
| Piscataway                                                      |                              |    |
| NJ                                                              |                              |    |
| +15                                                             |                              | -  |
|                                                                 |                              |    |
|                                                                 |                              | ОК |
|                                                                 |                              |    |
|                                                                 |                              |    |

If the affiliation data entered by an author matches an existing institutional profile, authors will see a pop-up prompting them to seek funding from their institution.

If an author chooses "Bill Me" instead, they will go through the standard workflow, and will not use institutional funds.

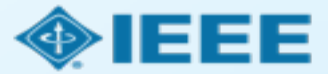

| CHARGES ESTIMATE                                                                                                    |                                                                                                    | PAYMENT OPTIONS                                                                                     |                                                                                                    | ORDER REVIEW                                                                                      |                                                                                           | CONFIRMATION                                              |
|----------------------------------------------------------------------------------------------------|----------------------------------------------------------------------------------------------------|----------------------------------------------------------------------------------------------------|----------------------------------------------------------------------------------------------------|---------------------------------------------------------------------------------------------------|-------------------------------------------------------------------------------------------|-----------------------------------------------------------|
|                                                                                                    | Test Manuscrip                                                                                                    | t Matching Deposit IE                                                                               | EE Univ (15% D                                                                                                    | isct)                                                                                             |                                                                                           |                                                           |
| Advancing Technology<br>for Humanity                                                                                                    | Publication:<br>Publication ID:<br>Manuscript DOI:<br>Manuscript ID:<br>Publication Date:<br>OA License(s):                           | IEEE Electron Device L<br>0045900<br>10.1000/IEEE_Test042<br>01-Aug-2019<br>CC BY                   | Letters<br>22019AM                                                                                                    | Publisher:<br>Author:<br>ORCID <sup>®</sup> ID:<br>Institution:<br>Institution ID:<br>Co-Authors: | Institute of El<br>Krista Thom<br>1432682158<br>IEEE Univers<br>RINGGOLD-<br>Jennifer Goo | lectrical and Electronics E<br>1<br>sity<br>5824<br>drich |
| ise select the NEXT butto<br>ster with CCC to complete                                                                                                    | in to complete the quick, 2-<br>e the process. Your registra                                                                          | Even though there is no c<br>step process of accepting your p<br>tion form is pre-filled with metad | h <b>arge, <i>your order is</i><br/>publisher's Terms and C<br/>lata from your publisher</b>                                            | not yet complete.<br>onditions and then sub                                                       | mitting your order.                                                                       | Note: You will need to log in or                          |
| ARGES ESTIMAT<br>come. IEEE has partnere<br>uscript are listed below.                                                                                            | <b>E</b><br>d with Copyright Clearance                                                                                                | Center's RightsLink service to o                                                                    | offer a convenient way t                                                                                                    | o pay your author char <u>o</u>                                                                   | jes. The charges ass                                                                      | sociated with publishing your                             |
| ARGES ESTIMA<br>come. IEEE has partnere<br>uscript are listed below.<br>Initial discounts have b                                                                 | TE<br>d with Copyright Clearance<br>een passed based on infor                                                                         | Center's RightsLink service to o                                                                    | offer a convenient way t                                                                                                    | o pay your author char <u>o</u><br>window to add or verify                                        | jes. The charges ass                                                                      | sociated with publishing your                             |
| ARGES ESTIMAT<br>come. IEEE has partnere<br>uscript are listed below.<br>Initial discounts have b<br>RETURN TO FUNDIN                                            | TE<br>d with Copyright Clearance<br>een passed based on infor<br>G OPTIONS & INFO<br>s charge:                                        | Center's RightsLink service to o                                                                    | offer a convenient way t<br>t the Apply Discounts<br>2,045.00                                                                           | o pay your author charg<br>window to add or verify<br>USD                                         | ies. The charges ass                                                                      | , including promo codes.                                  |
| ARGES ESTIMAT<br>come. IEEE has partnere<br>iuscript are listed below.<br>Initial discounts have b<br>RETURN TO FUNDIN<br>Open Access<br>DISCOUNTS AP            | TE<br>d with Copyright Clearance<br>een passed based on infor<br>G OPTIONS & INFO<br>s charge:<br>PLIED                               | Center's RightsLink service to o                                                                    | offer a convenient way t<br>t the Apply Discounts<br>2,045.00 t<br>(2,045.00 t                                                          | o pay your author charg<br>window to add or verify<br>USD<br>JSD)                                 | ies. The charges ass                                                                      | , including promo codes.                                  |
| ARGES ESTIMAT<br>come. IEEE has partnere<br>iuscript are listed below.<br>Initial discounts have b<br>RETURN TO FUNDIN<br>Open Access<br>DISCOUNTS AP<br>TO TAL: | TE<br>d with Copyright Clearance<br>een passed based on infor<br>G OPTIONS & INFO<br>s charge:<br>PLIED<br>* Does not include tax/VAT | Center's RightsLink service to on mation from your publisher. Visit                                 | offer a convenient way to<br>the Apply Discounts<br>2,045.00<br>(2,045.00 to<br>0.00 to<br>t Options step during che                    | o pay your author charge<br>window to add or verify<br>USD<br>JSD)<br>JSD* View details<br>skout. | jes. The charges ass                                                                      | sociated with publishing your                             |
| ARGES ESTIMAT<br>come. IEEE has partnere<br>uscript are listed below.<br>Initial discounts have b<br>RETURN TO FUNDIN<br>Open Access<br>DISCOUNTS AP<br>TO TAL:  | TE<br>d with Copyright Clearance<br>een passed based on infor<br>G OPTIONS & INFO<br>s charge:<br>PLIED<br>* Does not include tax/VAT | Center's RightsLink service to of mation from your publisher. Visit                                 | offer a convenient way to<br>t the Apply Discounts<br>2,045.00<br>(2,045.00 to<br>0.00 to<br>t Options step during che<br>APPLY DISCOUN | vindow to add or verify<br>USD<br>JSD)<br>View details<br>skout.                                  | ges. The charges ass                                                                      | sociated with publishing your                             |

After the author chooses a payment method, they will see a summary of the charges, including any discounts.

Note that authors must complete the checkout process, even for \$0 orders.

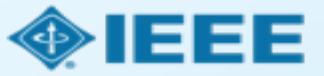

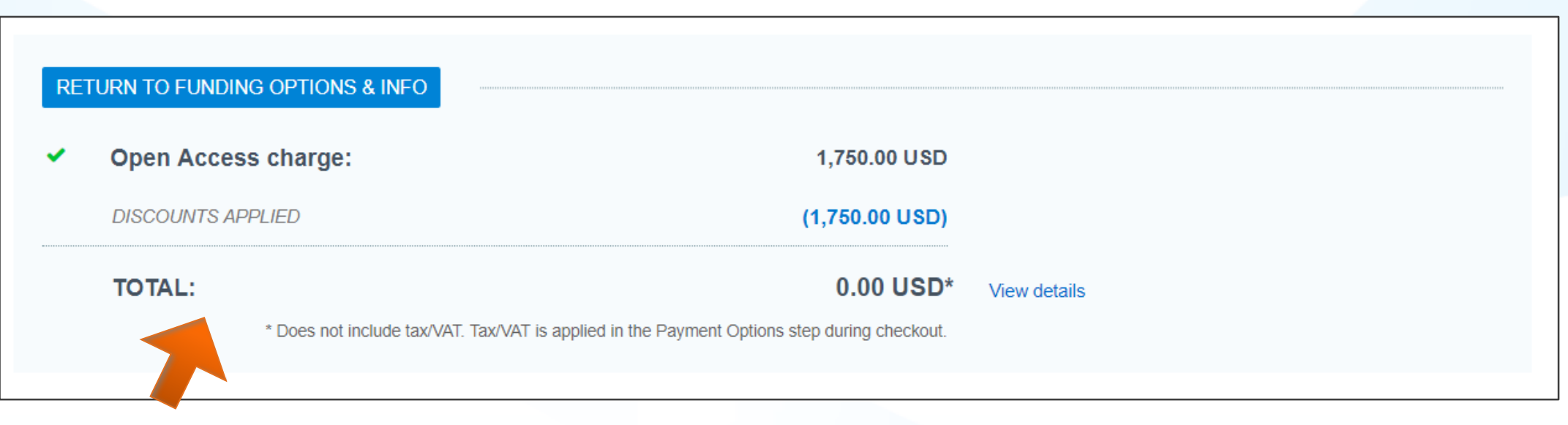

View of charges if the author seeks funding from their institution. (Discounts may vary depending on the agreement.)

View of charges if the author selects "Bill Me."

| RE | TURN TO FUNDING OPTIONS & INFO |                                                                     |              |
|----|--------------------------------|---------------------------------------------------------------------|--------------|
| ~  | Open Access charge:            | 1,750.00 USD                                                        |              |
|    | TOTAL:                         | 1,750.00 USD*                                                       | View details |
|    | * Does not include tax/V/      | AT. Tax/VAT is applied in the Payment Options step during checkout. |              |

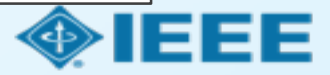

Next, the author will review their order and accept the terms and conditions. If all details are correct, they will click "SUBMIT FOR APPROVAL."

| ORDER REVIEW TOTAL DUE: 0.00 USD |                                                                                        |                          |                                              |                     |                                                                  |  |
|----------------------------------|----------------------------------------------------------------------------------------|--------------------------|----------------------------------------------|---------------------|------------------------------------------------------------------|--|
| Charge                           |                                                                                        | Original Fee             | Discounts                                    | Tax/VAT *           | Total Due                                                        |  |
| Open Access                      |                                                                                        | 2,045.00 USD             | (2,045.00 USD)                               | 0.00 USD            | 0.00 USD                                                         |  |
| TOTAL                            |                                                                                        | 2,045.00 USD             | (2,045.00 USD)                               | 0.00 USD            | 0.00 USD                                                         |  |
| * Tax/VAT may be based           | d on the customer location and is the cu                                               | stomer's responsibility. |                                              |                     |                                                                  |  |
| Billing address:                 | Peter Tuohy<br>IEEE University<br>445 Hoes Ln<br>Piscataway, NJ 08854<br>United States |                          | TOTAL DUE:<br>APC organizational<br>contact: |                     | <b>0.00 USE</b><br>Krista Thon<br>k.thom@ieee.org<br>732-562-397 |  |
| Customer location:               | Krista Thom<br>Route de Meyrin 385<br>Geneve 23, CH-1211<br>Switzerland                |                          | Order reference<br>number: Optional          | and accept the terr | ns and conditions 🕻                                              |  |
| Cancel order                     |                                                                                        |                          |                                              | SUBMI               | T FOR APPROVAL                                                   |  |

If a PO or other tracking number is needed, the author will enter it here.

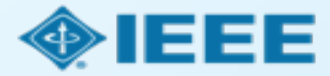

| Order number: Not av.<br>Order date: 23-Apr | <b>MATION</b><br>ailable until funding is approved.<br>-2019                                                                            |                                                                                                    |                                                                                                    | TOTAL I                         | Print Friendly Format                                           |
|---------------------------------------------|----------------------------------------------------------------------------------------------------|----------------------------------------------------------------------------------------------------|----------------------------------------------------------------------------------------------------|---------------------------------|-----------------------------------------------------------------|
|                                             | Thank you for your orde<br>If approved, yo<br>If not, we will notify you of the reason your                                             | r! We have requested fundin<br>ou will receive a request confirmation em<br>institution has not funded your request | <b>g approval from your ins</b><br>ail with your order number.<br>and you will be invited to pay your | titution.<br>order on your own. |                                                                 |
| Charge                                      |                                                                                                    | Original Fee                                                                                                    | Discounts                                                                                             | Tax/VAT *                       | Total Due                                                       |
| Open Access                                 |                                                                                                    | 2,045.00 USD                                                                                                    | (2,045.00 USD)                                                                                        | 0.00 USD                        | 0.00 USD                                                        |
| TOTAL                                       |                                                                                                    | 2,045.00 USD                                                                                                    | (2,045.00 USD)                                                                                        | 0.00 USD                        | 0.00 USD                                                        |
| * Tax/VAT may be base<br>Billing address:   | ed on the customer location and is the custor<br>Peter Tuohy<br>IEEE University<br>445 Hoes Ln<br>Piscataway, NJ 08854<br>United States | ner's responsibility.                                                                                               | TOTAL DUE:<br>APC organizational<br>contact:                                                          |                                 | <b>0.00 USI</b><br>Krista Thor<br>k.thom@ieee.or<br>732-562-397 |
| Customer location:                          | Krista Thom<br>Route de Meyrin 385<br>Geneve 23, CH-1211<br>Switzerland                                                                 |                                                                                                    |                                                                                                    | Terms<br>Invoice                | and conditions 🛣                                                |

After submitting their order, the author will see a confirmation page.

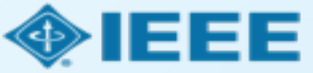

# 如何關注本校OA發表狀態

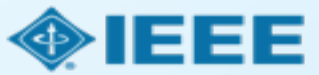

## IEEE會定期推送貴校OA發表狀態的Report

- A report that IEEE can provide to NCHU on a quarterly basis.
- List of OA published papers with almost all field information, such as title, authors, affiliations, DOI, .....

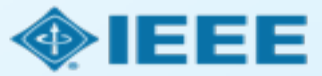

### Search and setting IEEE Xplore alerts

- Many administrators want to monitor the publishing activity from their institution.
- They can do this by searching or setting up alerts in IEEE *Xplore*.

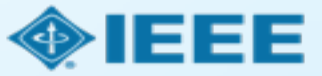

#### Searching for published articles

Administrators can search IEEE Xplore for articles by affiliation and/or by funding agency. They can also set alerts.

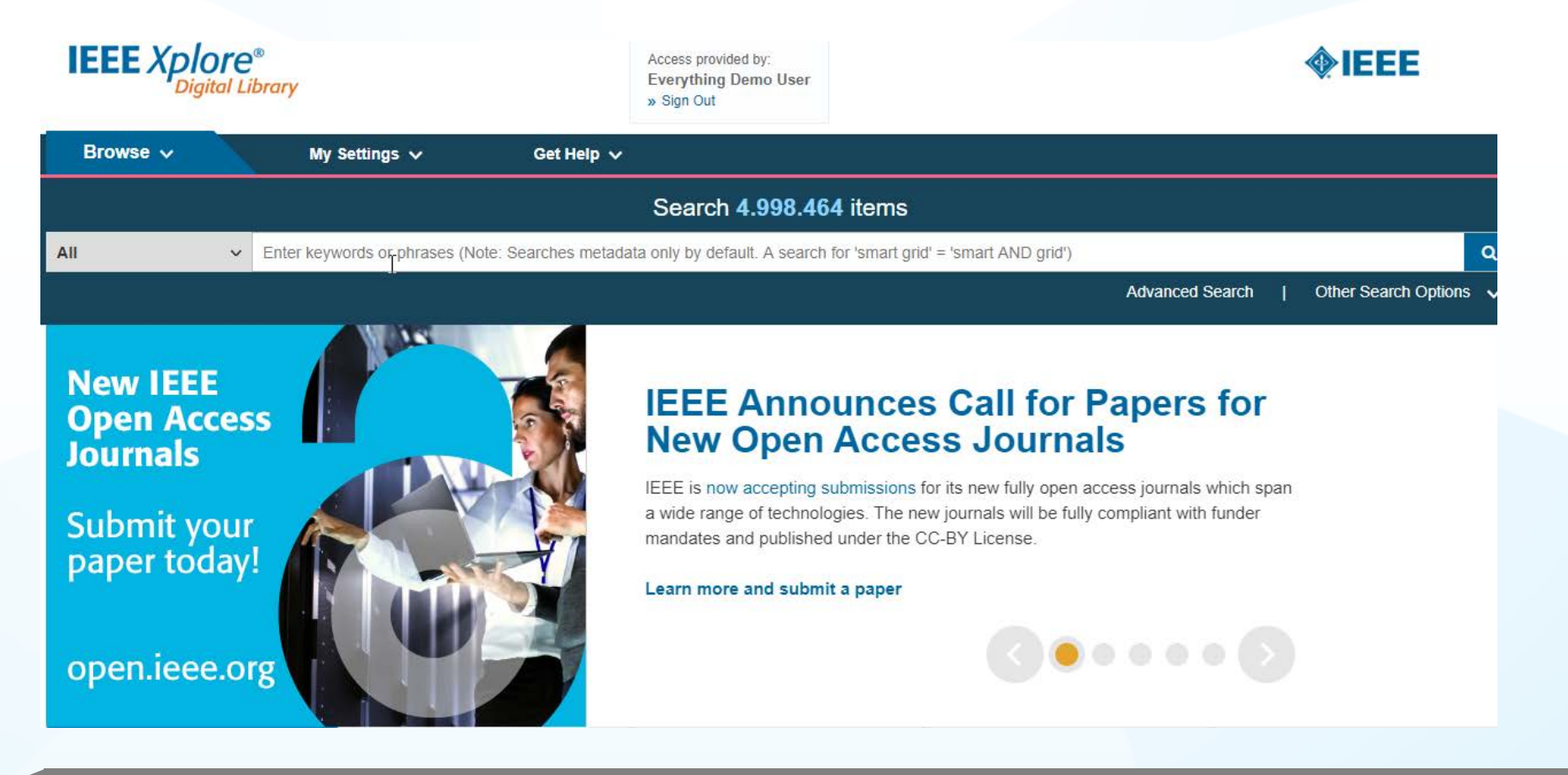

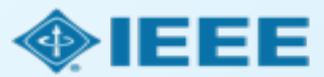

#### Searching by affiliation

#### On the IEEE Xplore homepage, click on "Advanced Search."

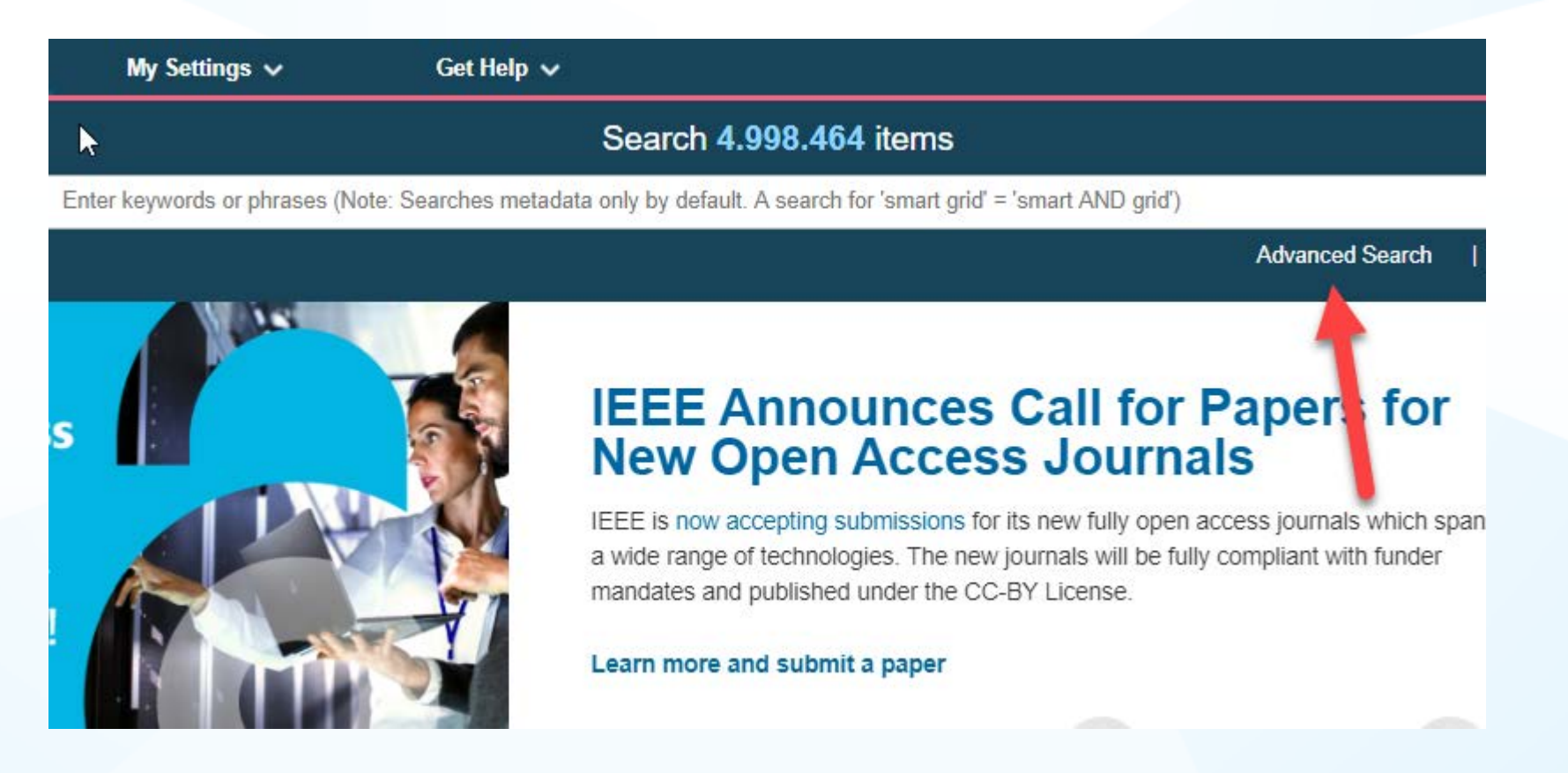

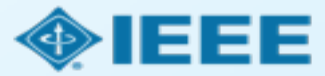

#### Searching by affiliation

- Select "Author Affiliation" from the dropdown menu, and enter the relevant search term.
- It is a good idea to also include alternate spellings or abbreviations in the search.

| dvanced Search                     | Command Search          | Citation Search |    |                     |   |   |     |
|------------------------------------|-------------------------|-----------------|----|---------------------|---|---|-----|
| Enter keywords, s                  | elect fields, and selec | ct operators    |    |                     |   |   |     |
| - Search Term<br>"Univ* of Glasgow |                         |                 | in | Author Affiliations | • | 0 |     |
| D •                                | Search Term             |                 | in | All Metadata        | • | ♠ | ×   |
| AND -                              | Search Term             |                 | in | All Metadata        | • | 1 | × + |

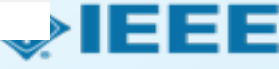

#### Searching by funding agency

Funding agencies can also be added as a search parameter.

- When performing an advanced search, select "Funding Agency" from the dropdown menu.
- Be sure to use the correct Boolean operators when a search includes multiple parameters.

Manuscript received November 10, 2016; revised January 24, 2017; accepted February 2, 2017. Date of publication February 8, 2017; date of current version September 6, 2017. This work was supported in part by the EPSRC under Grant EP/N003225/1 and in part by the European Union Horizon 2020 research and innovation programme SUPERAID7 (Stability Under Process Variability for Advanced Interconnects and Devices Beyond 7 nm node) under Grant 688101. The review of this paper was arranged by Guest Editors: Cristiano Fucccio.

V. P. Georgiev, M. M. Mirza, A.-I. Dochioiu, F. Adamu-Lema, and D. J. Paul are with the School of Engineering, University of Glasgow, Glasgow, G12 8LT, U.K. (e-mail: Vihar.Georgiev@glasgow.ac.uk; Muhammad.Mirza@glasgow.ac.uk; 2061919D@student.gla.ac.uk; Fikru.Adamu-Lema@glasgow.ac.uk; douglas.paul@glasgow.ac.uk).

S. M. Amoroso, E. Towie, and C. Riddet are with the Synopsys, Glasgow G12 8LT, U.K. (e-mail: salvatore.amoroso@synopsys.com; ewan. towie@synopsys.com; craig.riddet@synopsys.com).

D. A. MacLaren is with the SUPA School of Physics and Astronomy, University of Glasgow, Glasgow G12 8LT, U.K., and also with the University Avenue, Glasgow G12 8UU, U.K. (e-mail: Douglas.Paul@glasgow.ac.uk).

A. Asenov is with the School of Engineering, University of Glasgow, Glasgow G12 8LT, U.K., and also with the Synopsys, Glasgow G12 8LT, U.K. (e-mail: Asen.Asenov@glasgow.ac.uk).

Color versions of one or more of the figures in this paper are available online at http://ieeexplore.ieee.org.

Digital Object Identifier 10.1109/TNANO.2017.2665691

1D nanowire system) where the transistor functionality will be preserved. Also we demonstrate by moving to 1D, a Si nanowire doped well above the 3D insulator-metal transition with high  $I_{on}$  whilst simultaneously providing excellent electrostatic control for a low  $I_{off}$  and a ratio between the two of  $10^8$ .

Conventional MOSFETs running in inversion have a drain current,  $I_D$ , that improves with reduced gate-length  $L_g$ , since  $I_D \propto \frac{\mu}{L_g} (V_g - V_T)^2$  where  $\mu$  is the mobility,  $V_g$  is the gate voltage and  $V_T$  is the threshold voltage. As the dimensions of these conventional transistors are reduced, however, higher doping in the channel is required to suppress short channel effects, which in turn reduces the mobility, thus reducing  $I_{on}$ . The large vertical electric field required to form an inversion layer also significantly reduces the mobility, through interface roughness scattering [2]. A substantial volume of research is therefore focused on investigating new high-mobility channel materials to improve the drive current at lower voltages [28], [29]. Alternatively, the problem can be circumvented by developing a range

This work is licensed under a Creative Commons Attribution 3.0 License. For more information, see http://creativecommons.org/licenses/by/3.0/

# Searching by funding agency

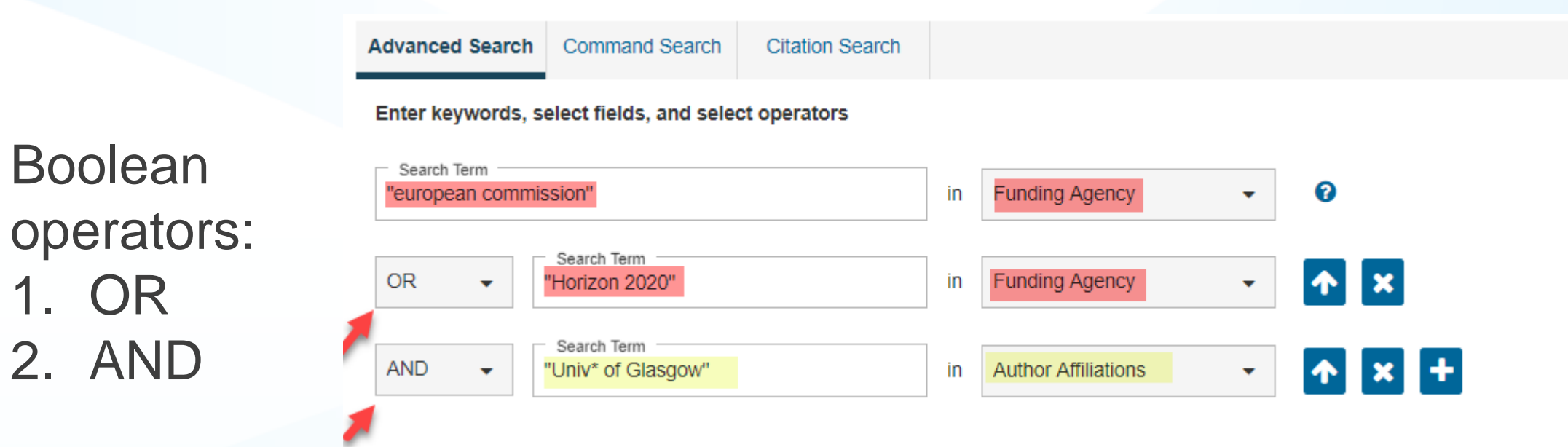

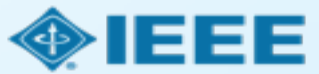

## Searching by affiliation

Showing 1-25 of 38 for ((("Funding Agency":"european commission") OR "Funding Agency":"Horizon 2020") AND "Author Affiliations":"Univ\* of Glasgow") 🗴 Early Access Articles (2) Journals (36) Select All on Page Sort By: Relevance -Show Accurate Small-Signal Equivalent Circuit Modeling of Resonant Tunneling Diodes to 110 **ใ**ย All Results GHz My Subscribed Content Razvan Morariu ; Jue Wang ; Andrei Catalin Cornescu ; Abdullah Al-Khalidi ; Afesomeh Ofiare ; José M. L. Figueiredo ; Edward Wasige Open Access IEEE Transactions on Microwave Theory and Techniques Year: 2019 | Early Access Article | Publisher: IEEE Abstract 👰 (4538 Kb) 🛛 🔘 Year Single Year High-Efficiency Bias Stabilization for Resonant Tunneling Diode Oscillators **ใ** Range Andrei Catalin Cornescu ; Razvan Morariu ; Afesomeh Ofiare ; Abdullah Al-Khalidi ; Jue Wang ; José M. L. Figueiredo ; Edward Wasige 2014 2019 IEEE Transactions on Microwave Theory and Techniques Year: 2019 | Volume: 67, Issue: 8 | Journal Article | Publisher: IEEE Abstract ((html)) (2259 Kb) C From То 2019 2014 Experimental and Simulation Study of Silicon Nanowire Transistors Using Heavily Doped **ใ** Channels Vihar P. Georgiev ; Muhammad M. Mirza ; Alexandru-Iustin Dochioiu ; Fikru Adamu-Lema ; Author  $\sim$ Salvatore M. Amoroso ; Ewan Towie ; Craig Riddet ; Donald A. MacLaren ; Asen Asenov ; Douglas J. Paul IEEE Transactions on Nanotechnology Affiliation  $\sim$ Year: 2017 | Volume: 16, Issue: 5 | Journal Article | Publisher: IEEE Cited by: Papers (2) Publication Title  $\sim$ Abstract ((html)) (1230 Kb) Publisher  $\sim$ 

Understanding Electromigration in Cu-CNT Composite Interconnects: A Multiscale

Search results can be filtered by OA status, publisher, content type, and year.

Only articles published in IEEE journals are eligible to use institutional funds.

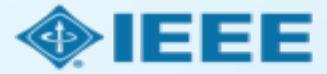

### Searching by affiliation

| Search within results                                                               | Download PDFs ▼   Per Page: 25 ▼   Export ▼) Set Search A                                                                                                    |
|-------------------------------------------------------------------------------------|----------------------------------------------------------------------------------------------------|
| Showing 1-18 of 18 for<br>((("Funding Agency":"europ<br>▼ Filters Applied: IEEE × 2 | Dean commission") OR "Funding Agency": "Horizon 2020") AN<br>017 - 2018 x If no search results are selected, the top<br>2000 results will be downloaded.                                                                                                    |
| Journals (17)                                                                       | Early Access Articles (1)     Format: CSV     Cancel Download                                                                                                    |
| Show                                                                                | Select All on Page                                                                                                    |
| <ul> <li>All Results</li> <li>My Subscribed Content</li> <li>Open Access</li> </ul> | <ul> <li>Experimental and Simulation Study of Silicon Nanowire Transistors Using Heavily Doped<br/>Channels</li> <li>Vihar P. Georgiev ; Muhammad M. Mirza ; Alexandru-Iustin Dochioiu ; Fikru Adamu-Lema ;<br/>Salvatore M. Amoroso ; Ewan Towie ; Craig Riddet ; Donald A. MacLaren ; Asen Asenov ; Douglas<br/>J. Paul</li> </ul>                                                                                                    |
| ear A                                                                               | Year: 2017   Volume: 16, Issue: 5   Journal Article   Publisher: IEEE<br>Cited by: Papers (2)<br>Abstract ((html)) (1230 Kb) (C)                                                                                                    |
| D17 2018<br>From To<br>2017 2018                                                    | <ul> <li>Understanding Electromigration in Cu-CNT Composite Interconnects: A Multiscale<br/>Electrothermal Simulation Study</li> <li>Jaehyun Lee ; Salim Berrada ; Fikru Adamu-Lema ; Nicole Nagy ; Vihar P. Georgiev ; Toufik Sadi ;<br/>Jie Liang ; Raphael Ramos ; Hamilton Carrillo-Nunez ; Dipankar Kalita ; Katharina Lilienthal ;<br/>Marcus Wislicenus ; Reeturaj Pandey ; Bingan Chen ; Kenneth B. K. Teo ; Goncalo Goncalves ;<br/>Hanako Okuno ; Benjamin Uhlig ; Aida Todri-Sanial ; Jean Dijon ; Asen Asenov</li> </ul> |

Results can be exported from the search results page by clicking on "Export" in the top right.

Exports are limited to 2,000 results.

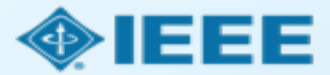

#### Search by affiliation

| 4  | A            | В               | C                                                                     | D           | E            | F          | G      | Н     | I.         | J        | К           |
|----|--------------|-----------------|-----------------------------------------------------------------------|-------------|--------------|------------|--------|-------|------------|----------|-------------|
| 1  | Document     | Authors         | Author Affiliations                                                   | Publicatio  | Date Adde    | Publicatio | Volume | Issue | Start Page | End Page | Abstract    |
| 2  | Experimer    | V. P. Georgi    | School of Engineering, University of Glasgow, Glasgow, U.K            | IEEE Trans  | actions on   | 2017       | 16     | 5     | 727        | 735      | The experi  |
| 3  | Understar    | J. Lee; S. Ber  | School of Engineering, University of Glasgow, Glasgow, U.K            | IEEE Trans  | actions on   | 2018       | 65     | 9     | 3884       | 3892     | In this pap |
| 4  | Atomistic-   | J. Liang; J. Le | Microelectronics Department, CNRS-LIRMM/University of I               | IEEE Trans  | actions on   | 2018       | 17     | 6     | 1084       | 1088     | In this pap |
| 5  | 15-Gb/s 5    | J. Wang; A.     | High Frequency Electronics Group, University of Glasgow, O            | IEEE Trans  | actions on   | 2018       | 66     | 11    | 4698       | 4705     | This paper  |
| 6  | Variability  | R. Chen; J. L   | Microelectronics Department, Montpellier Laboratory of Co             | IEEE Trans  | actions on   | 2018       | 65     | 11    | 4955       | 4962     | In this pap |
| 7  | Variability  | R. Chen; J. L   | Microelectronics Department, LIRMM, CNRS, University of               | IEEE Trans  | actions on   | 2018       | 65     | 11    | 4963       | 4970     | In this pap |
| 8  | Simulation   | T. Al-Ameri;    | Device Modelling Group, School of Engineering, University             | IEEE Journ  | al of the El | 2017       | 5      | 6     | 466        | 472      | In this pap |
| 9  | Modeling     | A. Vilouras;    | Bendable Electronics and Sensing Technologies Group, Elec             | IEEE Trans  | actions on   | 2017       | 64     | 5     | 2038       | 2046     | The field o |
| 10 | Epitaxial D  | R. Baba; B. J   | University of Glasgow, Glasgow, U.K.; University of Sheffiel          | IEEE Journ  | al of Quant  | 2018       | 54     | 2     | 1          | 11       | We discus   |
| 11 | Possibilitie | M. Rizwan;      | Department of Electronics and Communications Engineerin               | IEEE Anten  | nas and W    | 2017       | 16     |       | 1828       | 1831     | This letter |
| 12 | Radio Reso   | H. Malik; H.    | Thomas Johann Seebeck Department of Electronics, Tallinn              | IEEE Acces  | s            | 2018       | 6      |       | 15051      | 15064    | Narrowbar   |
| 13 | Speech Sy    | M. P. Aylett    | School of Informatics, University of Edinburgh, Edinburgh,            | IEEE Trans  | actions on   | 2017       | PP     | 99    | 1          | 1        | A syntheti  |
| 14 | Distribute   | K. Kolomvat     | Department of Informatics and Telecommunications, Unive               | IEEE Intern | et of Thing  | 2017       | 4      | 1     | 183        | 191      | We focus (  |
| 15 | TiO2-Base    | M. Simić;       | Faculty of Electrical Engineering, University of Banja Luka, E        | IEEE Senso  | rs Journal   | 2017       | 17     | 2     | 248        | 255      | Miniaturiz  |
| 16 | Electroma    | Y. A. Sambo     | Department of Electrical and Computer Engineering, Baze U             | IEEE Trans  | actions on   | 2017       | 66     | 9     | 8212       | 8222     | The increa  |
| 17 | Gate Leak    | J. L. Padilla;  | Depto. de ElectrÃ <sup>3</sup> nica y TecnologÃ-a de los Computadores | IEEE Trans  | actions on   | 2018       | 65     | 10    | 4679       | 4686     | Among th    |
| 18 | Unlocking    | C. Galiotto;    | CONNECT Centre, Trinity College Dublin, Dublin, Ireland; Bro          | IEEE Acces  | s            | 2018       | 6      |       | 11793      | 11803    | Spectrum :  |
| 19 | High Perfc   | B. Sakthivel    | Department of Physics. Thin Film Lab. National Institute of           | IEEE Senso  | rs Journal   | 2017       | 17     | 20    | 6529       | 6536     | Here. we r  |

Results will be exported in the specified format.

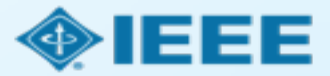

To set a search alert, the administrator will first need to sign in with personal user account to IEEE *Xplore*.

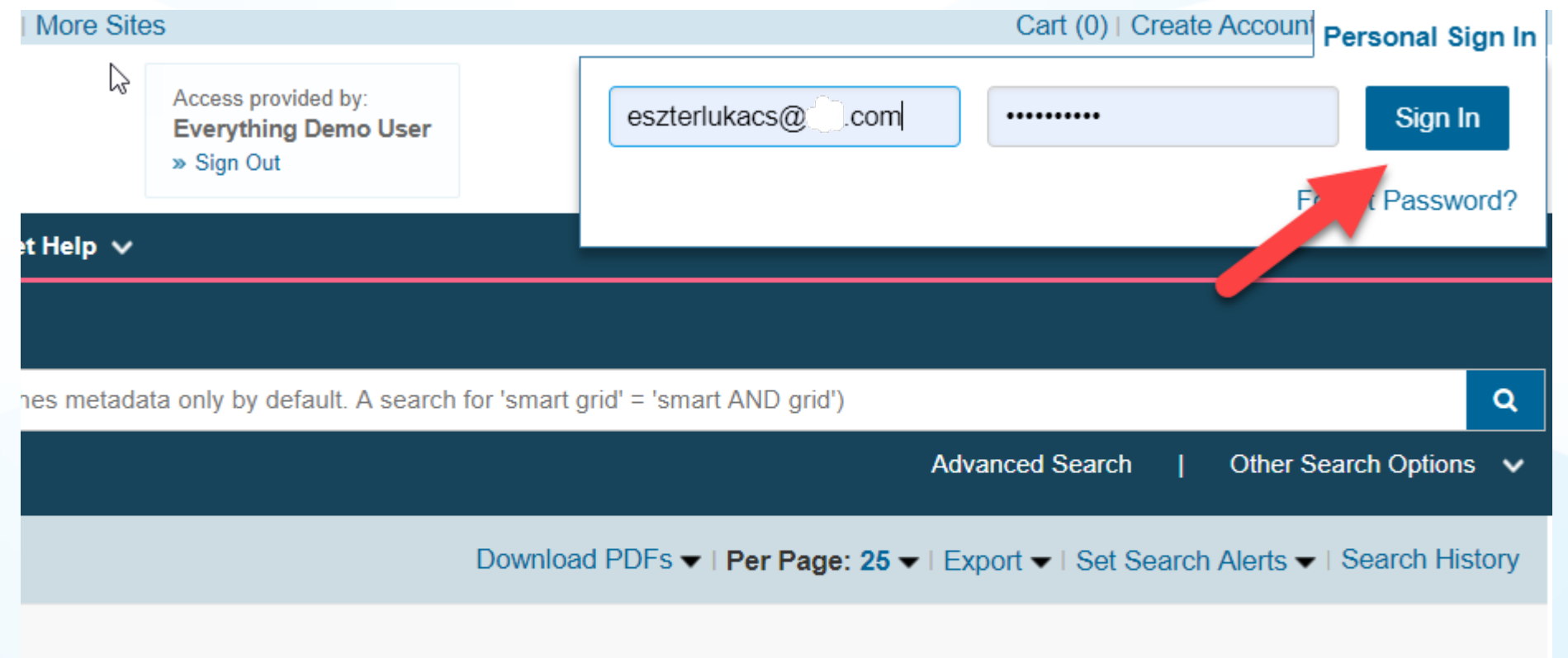

Funding Agency":"Horizon 2020") AND "Author Affiliations":"Univ\* of Glasgow") ×

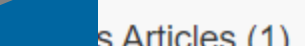

| EE.org   IEEE Xplore Digital Library                                                                                             | IEEE-SA   IEEE Spectrum   More Sites                                                                                                    | Cart(                                                                                                    | 0)   Welcome Eszter Lukacs   Sign Out                                                                                   |
|----------------------------------------------------------------------------------------------------|----------------------------------------------------------------------------------------------------|----------------------------------------------------------------------------------------------------|----------------------------------------------------------------------------------------------------|
| IEEE Xplore®<br>Digital Library                                                                                                  | Access provided<br>Everything De<br>» Sign Out                                                                                                    | by:<br>mo User                                                                                                    | <b><i><b>IEEE</b></i></b>                                                                                               |
| Browse 🗸 My S                                                                                                    | Get Help ↓ Get Help ↓                                                                                                    |                                                                                                    |                                                                                                    |
| All 🗸 Enter keyw                                                                                                    | ords or phrases (Note: Searches metadata only by defaul                                                                                             | It. A search for 'smart grid' = 'smart AND grid')                                                                              | ٩                                                                                                    |
|                                                                                                    |                                                                                                    | Advanced Se                                                                                                    | arch   Other Search Options 🗸                                                                                           |
| Search within results Q<br>Showing 1-25 of 38 for<br>((("Funding Agency":"europe<br>▼ Filters Applied: IEEE ★<br>□ Journals (36) | ean commission") OR "Funding Agency":"Ho                                                                                                    | Download PDFs 		 I Per Page: 100 		 I Export 		 I Set.<br>rizon 2020") AND "Author Affiliations":"Univ* of (<br>Uni<br>Emailed | Set Search Alerts -   Search History<br>Alert<br>rch Alert Name*<br>iversity of Glasgow<br>ail Address<br>kacs@ieee.org |
| Show      All Results      My Subscribed Content                                                                                 | <ul> <li>Select All on Page</li> <li>Accurate Small-Signal Equivalent Circuit M<br/>GHz<br/>Razvan Morariu ; Jue Wang ; Andrei Catalin C</li> </ul> | Sort By: Relevance –<br>Iodeling of Resonant Tunneling Diodes to 110 🔒<br>Cornescu ; Abdullah Al-Khalidi ; Afesomeh Ofiare ;   | Cancel Save                                                                                                    |

Then, conduct a search.

Once the results come up, click "Set Search Alerts" in the top right.

Enter a name for the search.

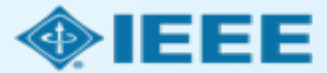

IEEE.org | IEEE Xplore Digital Library | IEEE-SA | IEEE Spectrum | More Sites

#### IEEE Xplore® Digital Library

Access provided by: Everything Demo User » Sign Out

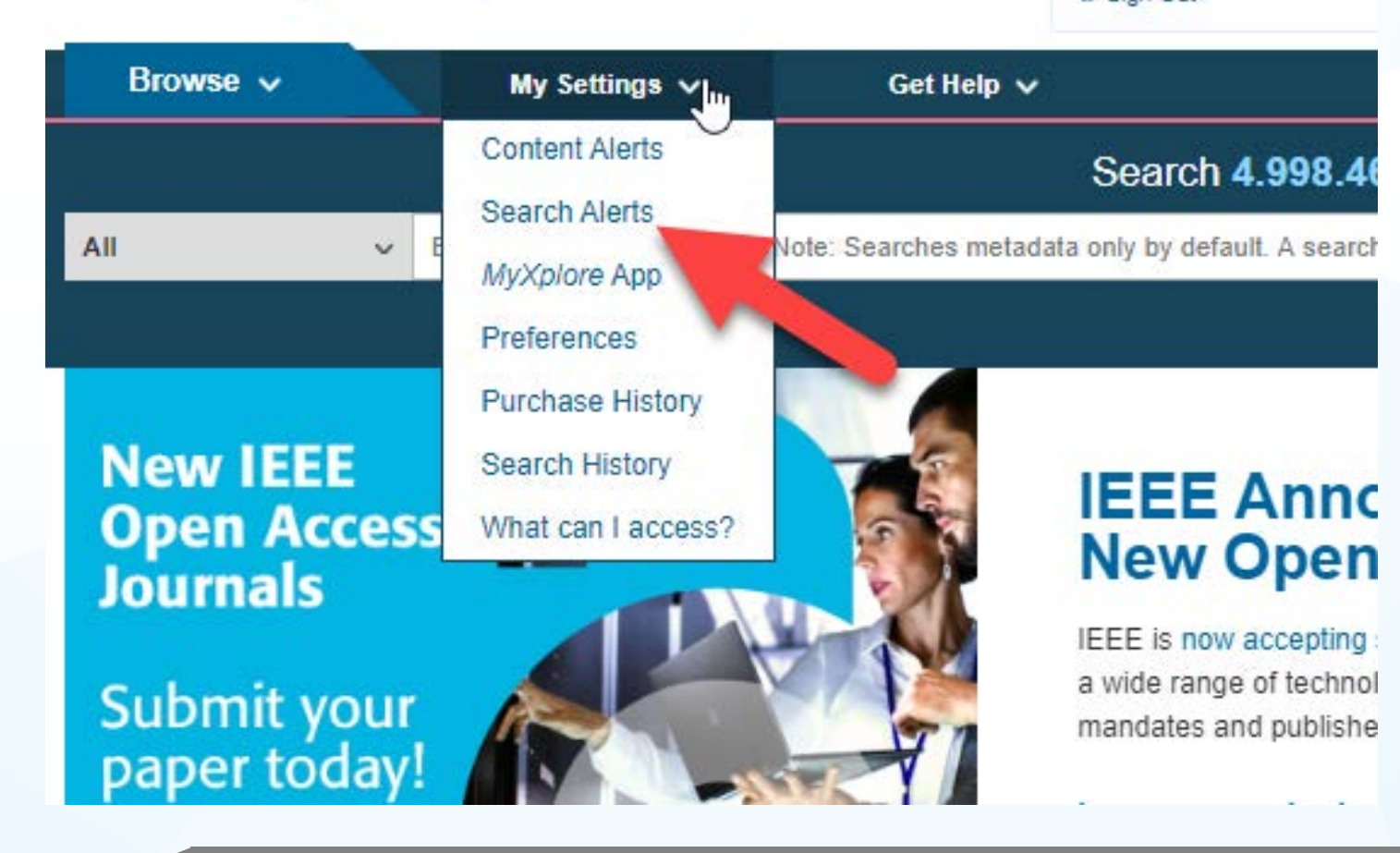

To access saved searches, click on "My Settings," and "Search Alerts."

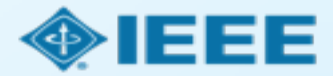

#### A list of saved searches will be displayed.

| Settings > Search Alerts                      |                                                                                                    |     |        |                      |
|-----------------------------------------------|----------------------------------------------------------------------------------------------------|-----|--------|----------------------|
| Search Alerts                                 |                                                                                                    |     |        | 3                    |
| Alerts will be sent to e.lukacs@ieee.org in   | n html format. These settings can be updated within the Preferences feature.                                                                                                    |     |        |                      |
| 1 University of Glasgow H2020<br>and EC Funds | You Searched For<br>"((("Funding Agency":"european commission") OR "Funding<br>Agency":"Horizon 2020") AND "Author Affiliations":"Univ* of<br>Glasgow")"<br>You refined by<br>" Publisher[IEEE] " | RSS | Rename | Delete Disable Alert |
| 2 <u>blockchain</u>                           | You Searched For<br>"blockchain"                                                                                                    | RSS | Rename | Delete Disable Alert |
| 3 <u>review 5g</u>                            | You Searched For<br>"((("Document Title":review) OR "Document Title":survey)<br>AND "All Metadata":5G)"                                                                                           | RSS | Rename | Delete Disable Alert |

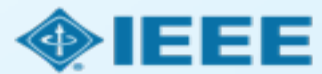

#### Need additional assistance?

- IEEE Open Site
  - https://open.ieee.org/
- IEEE Author Center
  - <u>https://ieeeauthorcenter.ieee.org/</u>
- RightsLink for Scientific Communications: Resources for Institutions
  - <u>http://www.copyright.com/publishers/rightslink-scientific/institution-agreement-management-resources/</u>
- Author posting guidelines
  - <u>https://www.ieee.org/publications/rights/author-posting-policy.html</u>

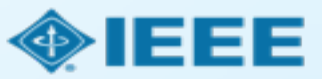